### 圖書館網頁登入華藝文獻相似度檢測服務步驟說明

1. 開啟圖書館首頁,點選快速連結中的 "電子資料庫" 選項

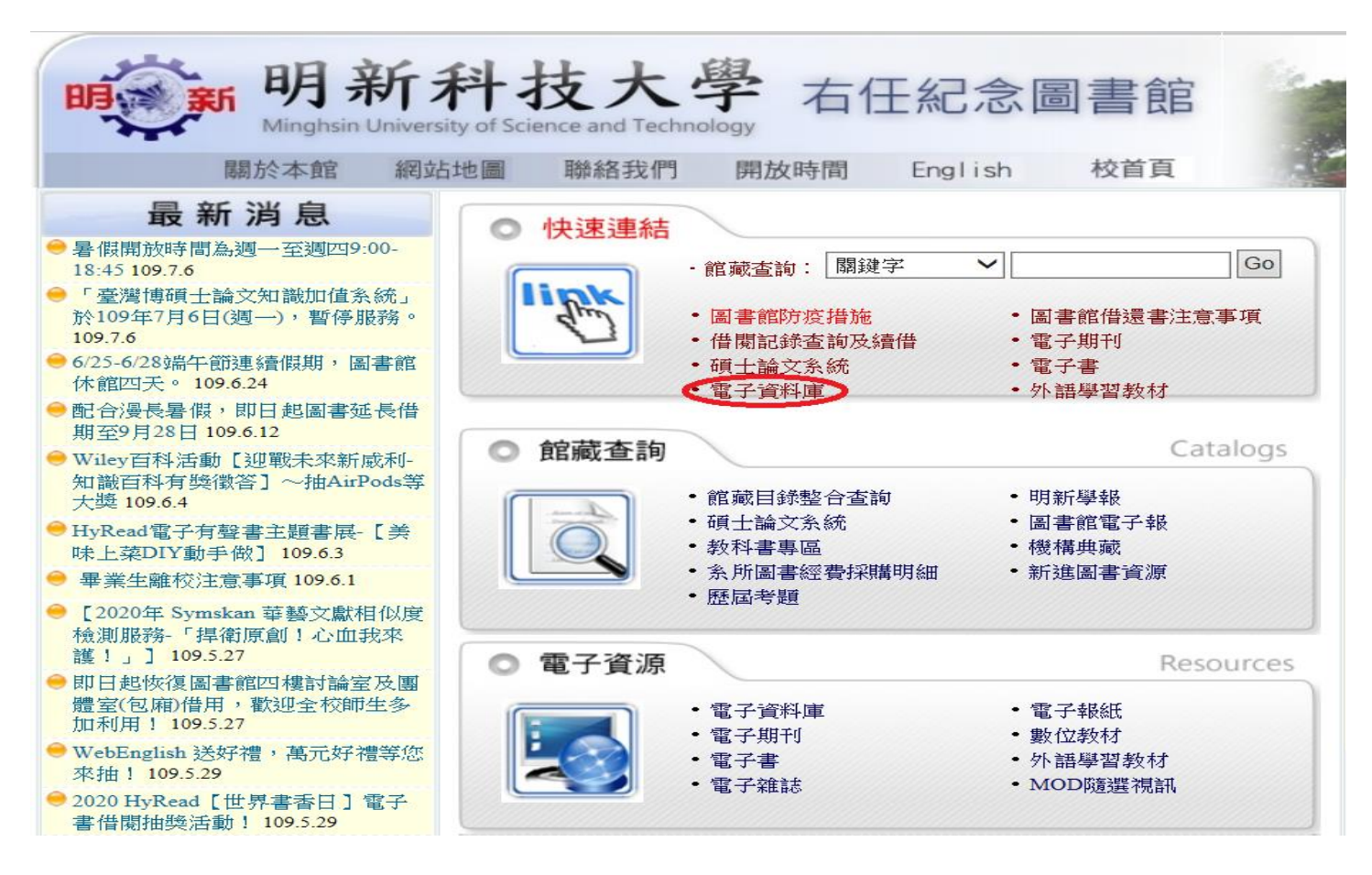

2. 點選 "進入電子資料庫"

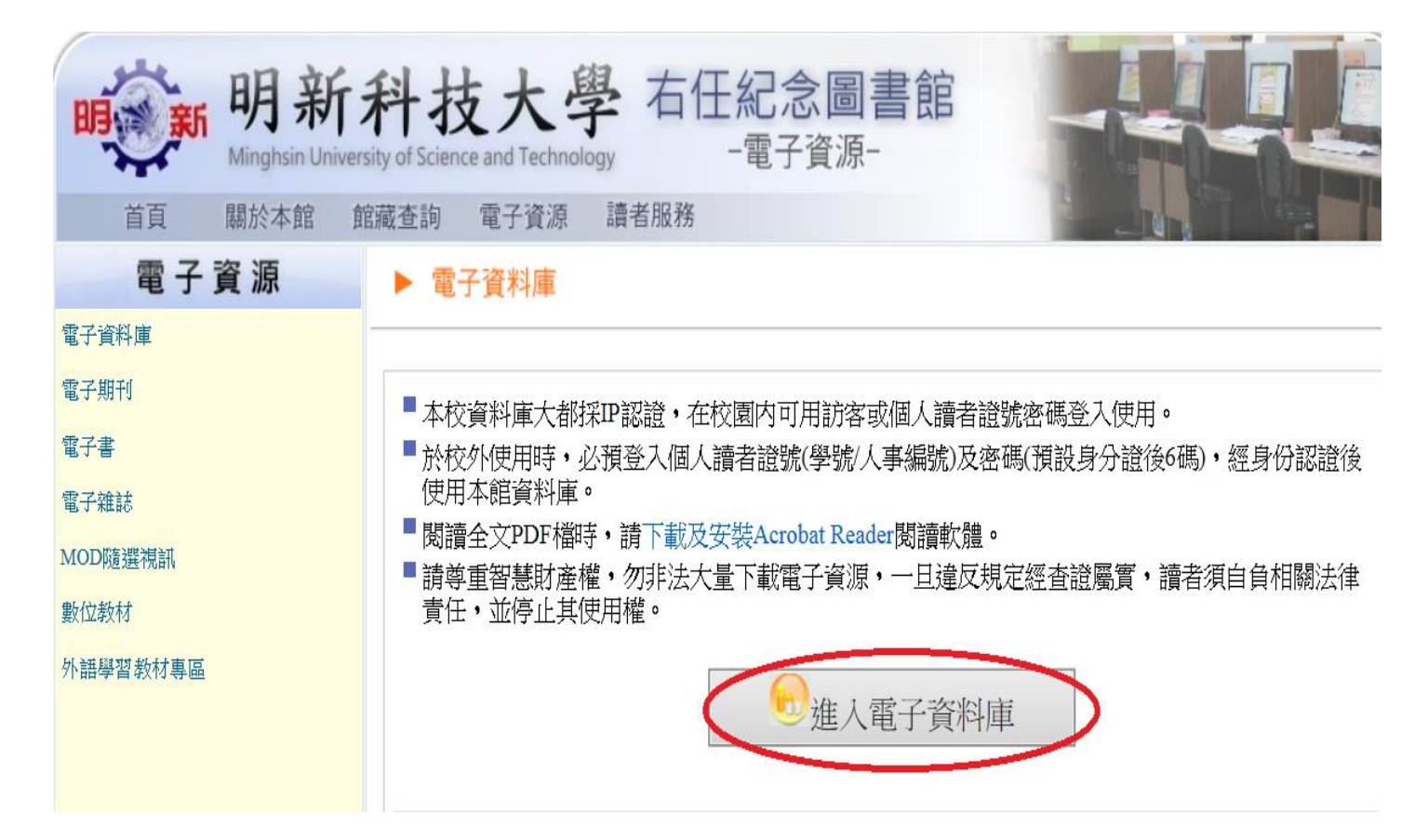

3. 登入帳號密碼(**帳號:人事編號/學號,密碼:預設身份證後6碼**)

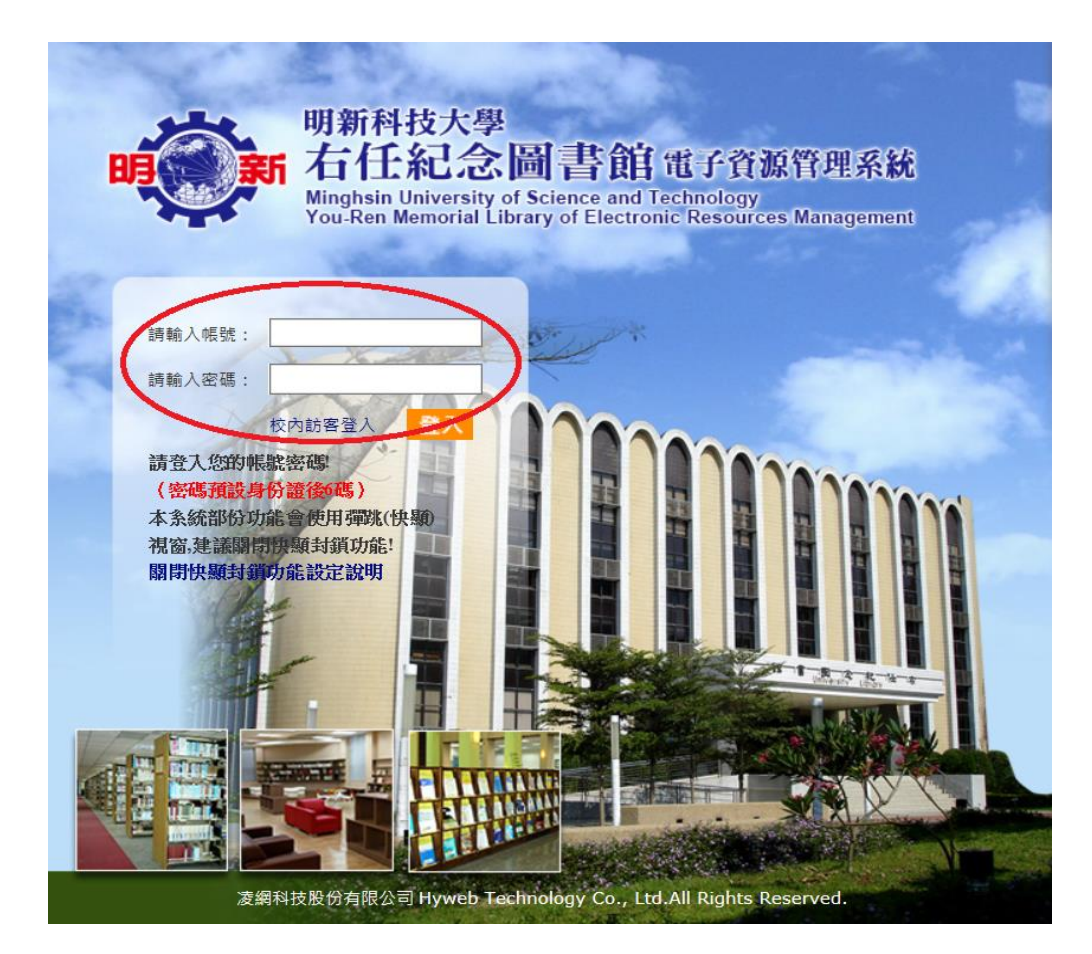

4. 於資料庫清單查詢處輸入 "文獻相似度檢測服務資料庫"後按下查詢鍵

|                                                                                                    | 登入 ▶ 設為首頁 ▶ 加入最愛                                                                                                    | 回首頁 🕞 最新消息 🤇 | 常見問題「楢 | 案下載 🦳網站導覽 🗐   | 静格我們 —操作指引 —資料庫說明                                                                                                    | 會 — Englisł       |
|----------------------------------------------------------------------------------------------------|----------------------------------------------------------------------------------------------------|--------------|--------|---------------|----------------------------------------------------------------------------------------------------|-------------------|
| <b>明美学校</b><br>明治<br>(120.105.36.20)<br>(19世世:120.105.36.20)<br>(19世世:120.105.36.20)<br>(19世世:120.105.36.20)<br>(19世世:120.105.36.20)<br>(19世世:120.105.36.20)<br>(19世世:120.105.36.20)<br>(19世世:120.105.36.20)<br>(19世世:120.105.36.20)<br>(19世世:120.105.36.20)<br>(19世世:120.105.36.20)<br>(19世世:120.105.36.20)<br>(19世世:120.105.36.20)<br>(19世世:120.105.36.20)<br>(19世世:120.105.36.20)<br>(19世년:120.105.36.20)<br>(19世년:120.105.36.20)<br>(19)<br>(19)<br>(19)<br>(19)<br>(19)<br>(19)<br>(19)<br>(19 | 技大學<br>紀念圖書館電子資源管理系統<br>niversity of Science and Technology<br>emorial Library of Electronic Resources Management<br>中小回版面報定 回電子資料庫使用規範 |              | 資料庫    | 網路資源          | ○ ○ ○ □ ○ □ <th><b>《</b><br/>個人化</th> | <b>《</b><br>個人化   |
|                                                                                                    | a 姓名·校內訪客                                                                                                    |              |        |               | <b>赤九 88 型上 88</b>                                                                                                    |                   |
| 📆 登入                                                                                                    |                                                                                                    |              |        |               |                                                                                                    |                   |
|                                                                                                    | 資源清單 新進資源(0) 試用資源(1) 最新消息 網路資源                                                                                                    |              |        |               | ACS publications化學調<br>刊資料庫                                                                                                    | 電子期<br>74次        |
| 会 資料庫                                                                                                    | 序號 資源名稱                                                                                                    | 加入           | 簡介     | 使用狀況          | ■華藝線上圖書館                                                                                                    | 46次               |
|                                                                                                    | 1 ABC-CLIO/Greenwood 電子書                                                                                                    |              | 6      | TRA           | 文獻相似度檢測服務資<br>(NEW)                                                                                                    | <sup>料庫</sup> 20次 |
| 資料庫清單查詞<br>対時相以時 x                                                                                                    | 2 ABI/INFORM Collection(ABI/INFORM商學全文資料庫)                                                                                              |              | 6      | TW            | Web of Science (SCIE                                                                                                    | 18次               |
| 又獻怕似度 × 查詢<br>文獻相似度檢測                                                                                                    | 3 Academic Search Complete(ASC)综合學科全文資料庫-旗艦版                                                                                            |              | 6      | TAN           | 55U)<br>5<br>CUIC중고해귀하스추분                                                                                                    | a 14-77           |
| 服務資料庫                                                                                                    | 4 ACM Digital Library資訊電腦全文資料庫                                                                                                    |              | 6      | TKA           | Enio电丁粉门登口旦神                                                                                                    | 9 14-1            |
| (NEVV)                                                                                                    | 5 ACS publications化學電子期刊資料庫                                                                                                    |              | 6      | 可绞外           | <b>熱門評論</b> 熱門推薦                                                                                                    |                   |
| 資料庫員标瀏覽                                                                                                    | 6 Airiti Magazine華藝績選電子雜誌                                                                                                    |              | 6      | TRA           | 熱門收藏                                                                                                    |                   |
| ♦熱門資源                                                                                                    | 7 AMACOM美國管理協會電子書                                                                                                    |              | 6      | <b>1</b> 129} |                                                                                                    |                   |
| ♦新進資源                                                                                                    | 8 Annual Review of Applied Linguistics                                                                                                  |              | 6      | TEM           | 💛 每月推薦電子資源                                                                                                    | 原                 |
| ♀試用資源                                                                                                    |                                                                                                    |              |        | MORE          |                                                                                                    |                   |
| ◇購買資源                                                                                                    |                                                                                                    |              |        |               |                                                                                                    |                   |

#### 5. 點選"文獻相似度檢測服務資料庫"

|                                           |                                                                                                    |            | 登入▶設為首頁                      | [▶ 加入最愛        | ■書館 ━回首頁 ━最新消息 ━第                  | \$見問題 <mark>-</mark> 檔案下載 | - 網站導覽 - 聯約                                                                                                    | 各我們 -操作指引 -資料                                                                                                    | ↓庫說明會 ⊂Englisł |
|-------------------------------------------|----------------------------------------------------------------------------------------------------|------------|------------------------------|----------------|------------------------------------|---------------------------|----------------------------------------------------------------------------------------------------|----------------------------------------------------------------------------------------------------|----------------|
| 明新科技<br>明美学校<br>IP位址 120.105.36.20 文字級設定大 | 大學<br><b>1.念圖書館電子資源管理系統</b><br>ersity of Science and Technology<br>orial Library of Electronic Resources Management<br>中 小 図 版面設定 図電子資料面積用現態 |            |                              |                |                                    | 1000<br>資料庫 網             | B資源 其     B     B     G     家     S     S | <ul> <li>●</li> <li>●</li></ul> | 國人化            |
| 🤫 登 入                                     | 現在位置:資料庫> <b>資料庫查詢</b>                                                                                                    |            |                              |                |                                    |                           |                                                                                                    | 8                                                                                                    | 姓名:校內訪客        |
|                                           | 🥚 資料庫查詢                                                                                                    |            |                              |                |                                    |                           |                                                                                                    |                                                                                                    |                |
| <b>会</b> 資料庫                              | 您查詢的關鍵詞:文獻相似度(1)                                                                                                    |            |                              |                |                                    |                           |                                                                                                    |                                                                                                    |                |
| 資料庫清單查詢                                   | 排序欄位 題名 💙 升序 💙 顯示模式 簡目 💙 毎                                                                                                    | 夏顯示 30 ∨ 筆 | 跳至第 <mark>1 ∨</mark> 頁 目前顯示第 | 1~1筆           |                                    |                           |                                                                                                    |                                                                                                    |                |
| 查詢                                        | 序號 資源名稱                                                                                                    | 語文別        | 瀏覽器使用版本                      | 使用(閱讀)載具       | 是否使用Ezproxy                        | 全文類型                      | 』 動作                                                                                                    | 🔵 🔴 依資料類                                                                                                    | 型篩選            |
| )進階查詢                                     | 1 文獻相似度檢測服務資料庫(NEW)                                                                                                    | 中文         |                              |                | 2                                  |                           | 1                                                                                                    | _                                                                                                    |                |
|                                           | 使用範圍圖示說明:                                                                                                    |            |                              |                |                                    |                           |                                                                                                    | 電子期刊全                                                                                                    | 文(0)           |
| 資料庫資源瀏覽                                   | <mark>腺校園編城</mark> 限校園網域 <mark>腺館內</mark> 限圖書館內使用                                                                                            | 免費資源免費資    | 源 可较外可校外連線                   |                |                                    |                           |                                                                                                    | 電子書(0)                                                                                                    |                |
| ♦ 熱門資源                                    | 資源來源圖示說明:                                                                                                    |            |                              |                |                                    |                           |                                                                                                    | 博碩士學位                                                                                                    | 論文相關(1)        |
| ♦ 新進資源                                    | 😥 喪 🎆 訂購 自 製 🔝 前開                                                                                                    | 國科會國科會     | 教育部 教育部 🔛 基金                 | <b>其他</b> 其他 ( | 調學術電子書聯盟 台灣學術電音                    | 子書聯盟                      |                                                                                                    | 書目管理軟                                                                                                    | 軆(0)           |
| ♦試用資源                                     | 全國學術起行實現實源共享課題 ConCERT 全國學術者                                                                                                    | 國子資訊資源共享聯盟 | 盟 (創設)測試 (解注)贈注              | 医 () 潜耳 ()     | <mark>帳密登入</mark> 帳密登入 <b>免費資源</b> | 免費資源 🖳                    | <mark>鱡。</mark> 單機版                                                                                                    | 聯合自録(U<br>其他(0)                                                                                                    | )              |

6. 點選"立即使用"

## SYMSKAN 文獻相似度檢測服務

Airiti Library華藝線上圖書館 下載操作手冊 管理者登入

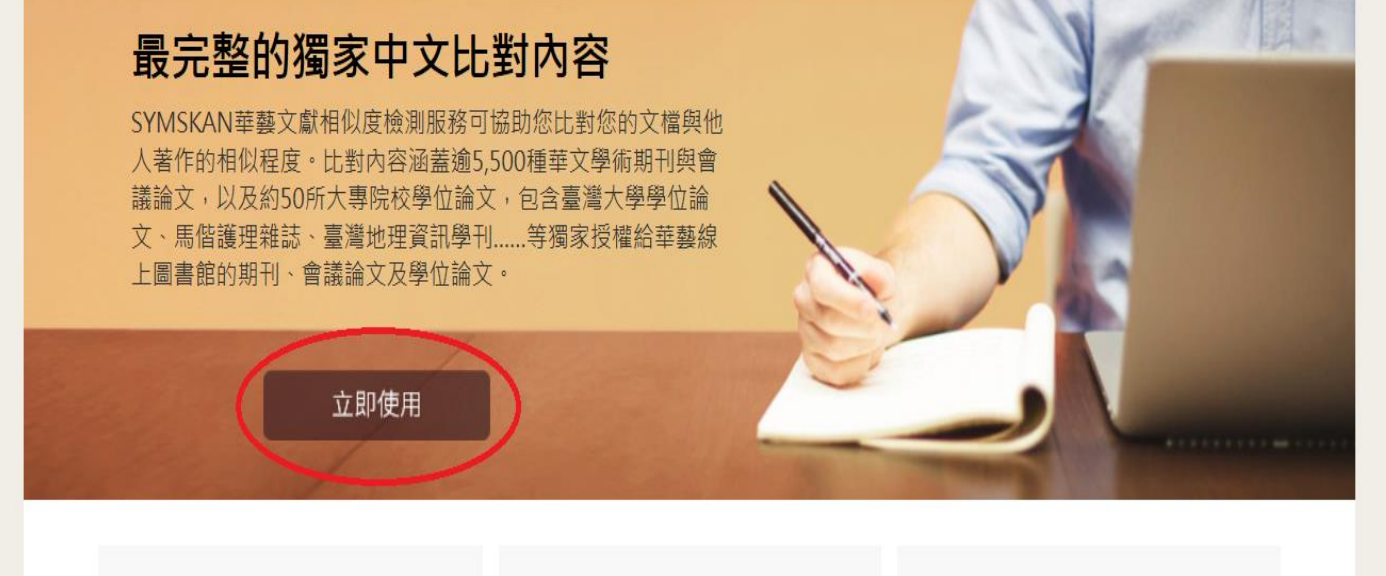

#### 直接取得相似文獻

不

可以直接從SYMSKAN華藝文獻相似度檢 測服務連結華藝線上圖書館(Airiti Library)檢視並取得與您的文檔相似的文 獻

# ★ 簡易的檢視方式

本服務會將比對到的相似段落給予標號並 加註底色,方便您快速找出文檔段落及來 源文獻之間的相似關係

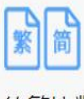

簡繁比對 您可以上傳繁體中文或是簡體中文的文檔 並進行比對

#### 7. 進入登入畫面後,請先註冊

SYMSKAN 文獻相似度檢測服務

120.105.36.20,您好 明新科技大學

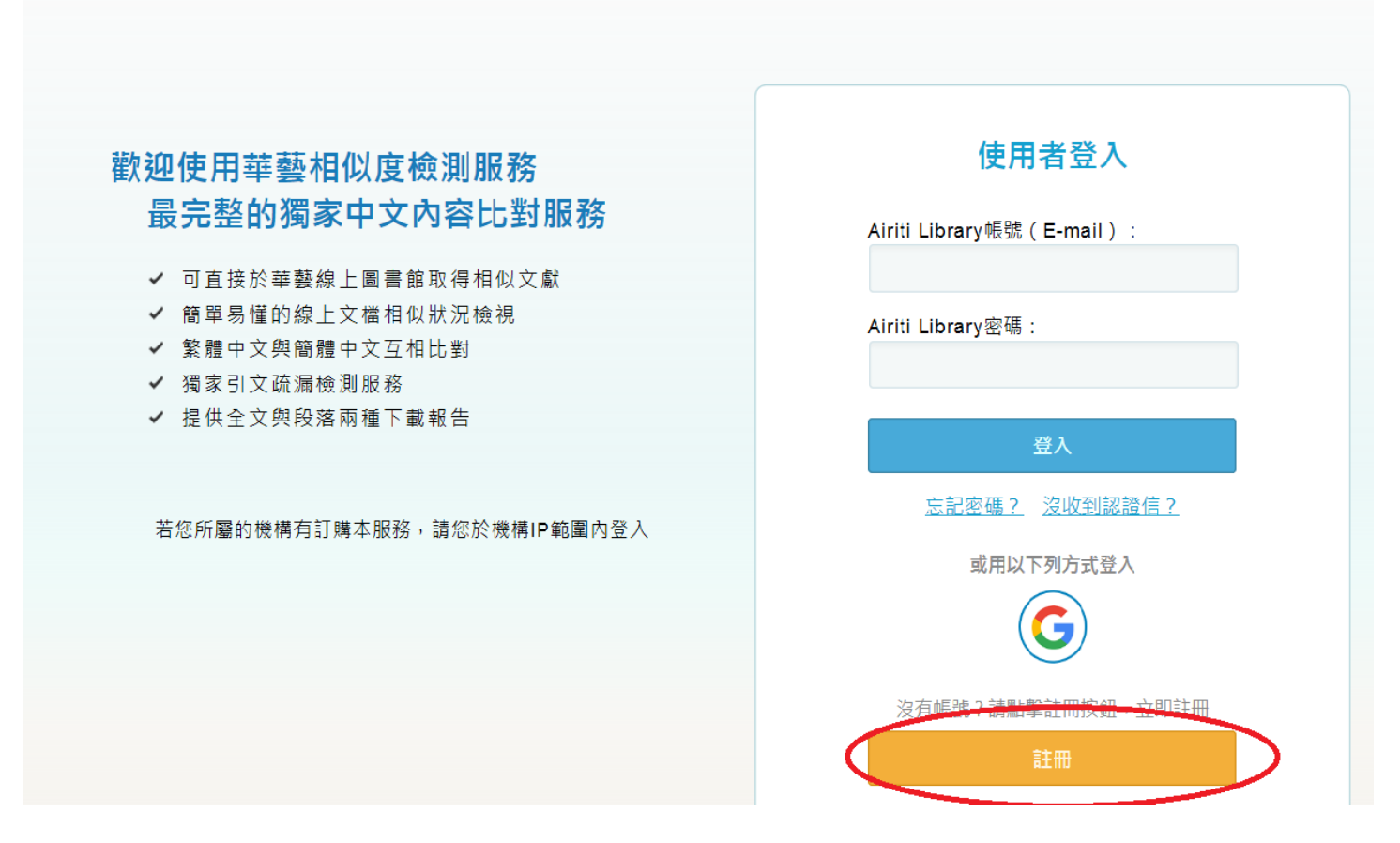

8. 註冊完成後登入帳號密碼,進入頁面後即可上傳檔案開始比對。

比對結果系統會寄 mail 通知,或由頁面中的"進度"來檢視。

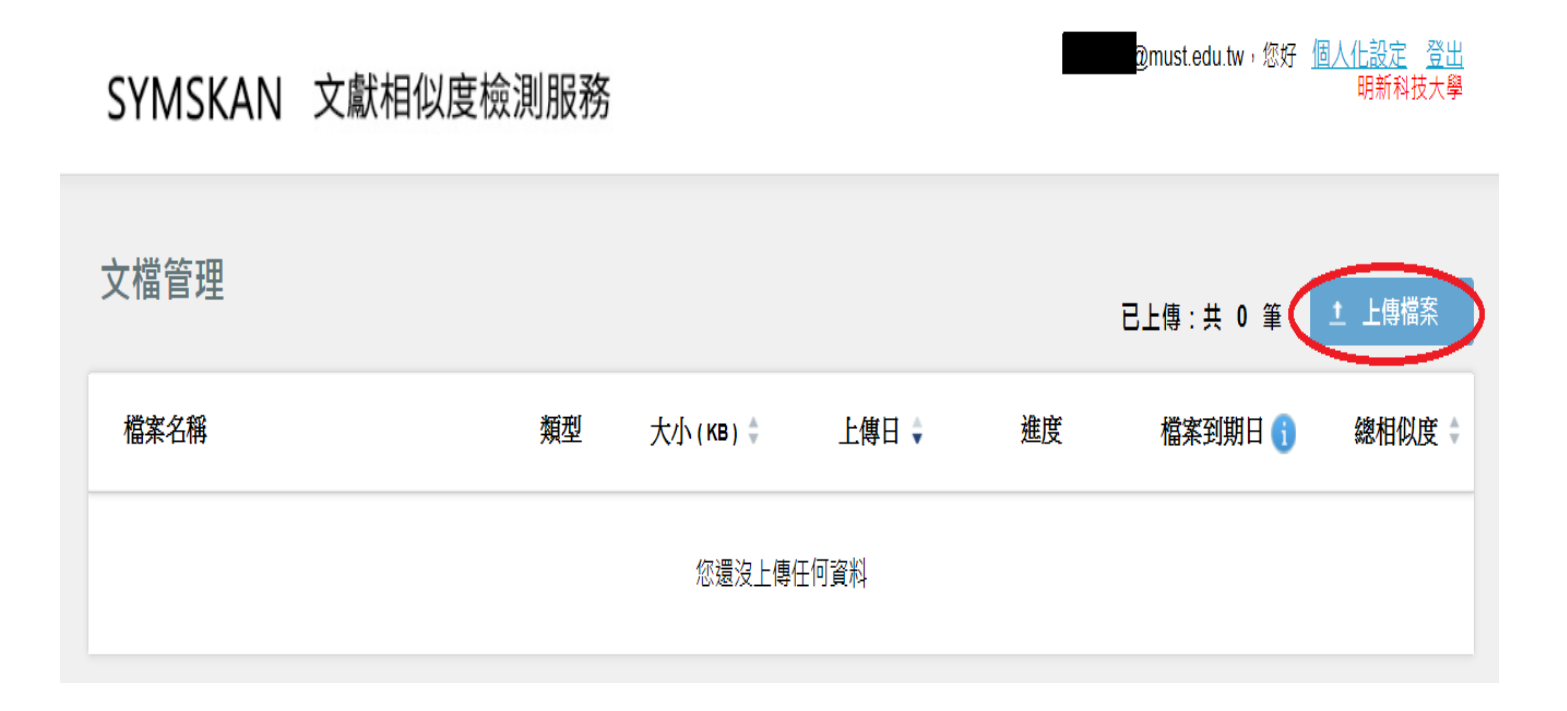